# X サーバー 簡単 WordPress ブログ作成方法

X サーバーには WordPress 簡単インストール機能があり、初心者の方でもデータベース設定などにつまづくこ となく簡単に WordPress によるブログを作成することができます。 数十ブログを作成することも簡単ですし、いくつ作成しても無料です。

レンタルサーバーのご契約がまだの方は、こちらからXサーバーをご契約ください。

⇒ https://px.a8.net/svt/ejp?a8mat=1BTJ7R+7BR1RM+CO4+609HU

※スタンダードプランで十分です

お申込み画面⇒ https://px.a8.net/svt/ejp?a8mat=1BTJ7R+7BR1RM+CO4+609HU からの申込で

さらに簡単な Wordpress クイックスタートを選択された場合には、手順が異なりますので下記の説明をご覧に なってください。

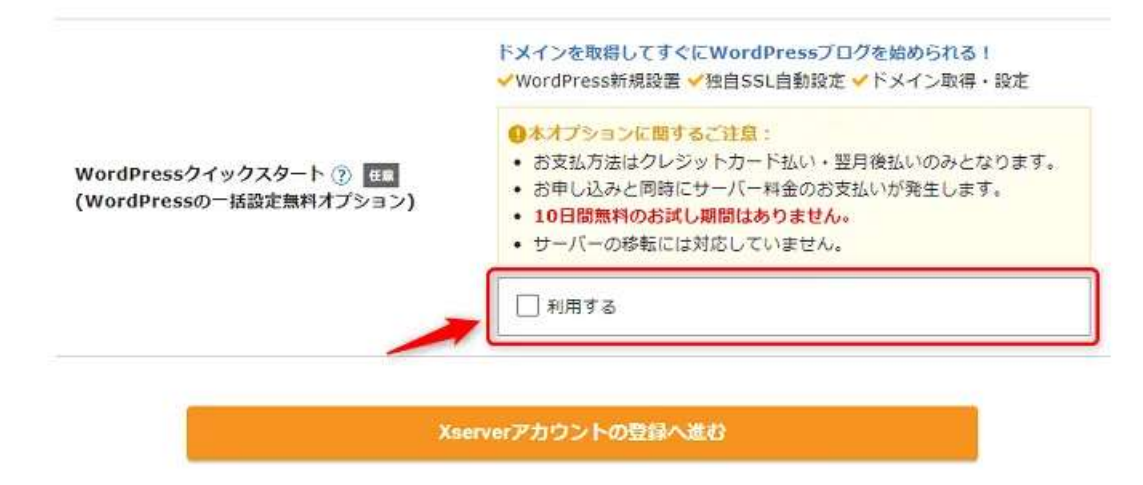

申込の流れのこの画面で「利用する」にチェックを入れた場合は以下をご覧になってください。

https://www.xserver.ne.jp/bizhp/xserver-wordpress-quickstart-

hp/#WordPress%E3%82%AF%E3%82%A4%E3%83%83%E3%82%AF%E3%82%B9%E3%82%BF%E3%83% BC%E3%83%88%E3%81%AE%E7%94%B3%E3%81%97%E8%BE%BC%E3%81%BF%E6%89%8B%E9%A0 %86 無料ドメインプレゼント等で取得したドメインの設定をするため ドメイン→ドメイン設定をクリックします。

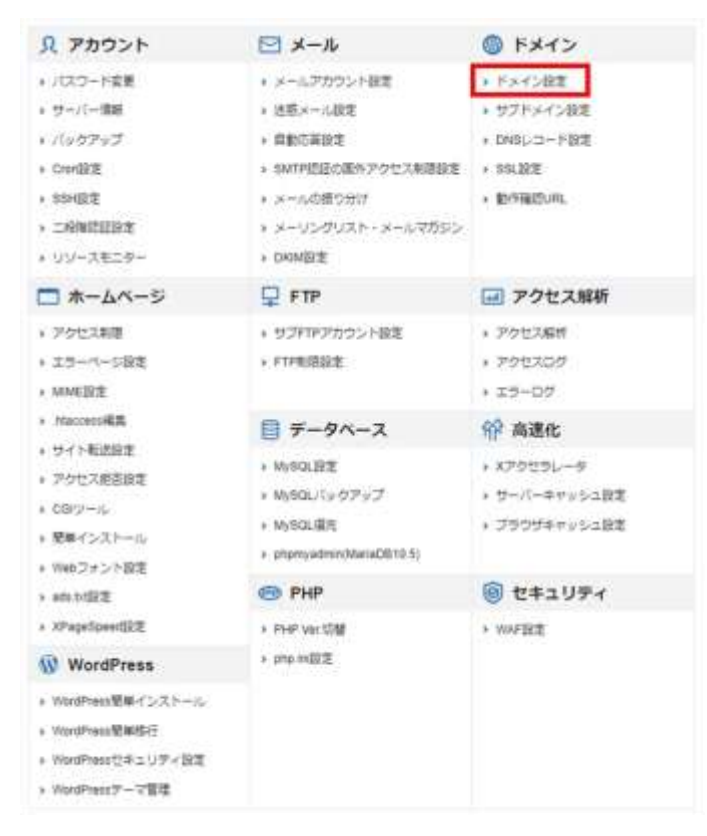

#### 次の画面で ドメイン設定追加 をクリック

| トスイン設定の追加。<br>9日ドメイン設定の追加。    | 、削除を行うことができます。<br>きます。           | 追加した <mark>ド</mark> メイン設定 | を利用して、メール | アカウントやFTPアカウ |
|-------------------------------|----------------------------------|---------------------------|-----------|--------------|
| ・ドメイン設定一覧                     | ▼ ドメイン設定追加                       |                           |           |              |
| ドメイン名                         | com<br>例 example.com/xserver-sam | ole.com                   |           |              |
| 『 無料独自SSLを利用す<br>『 高速化・アクセス数拡 | 」<br>「る(推奨)<br>S張機能「Xアクセラレータ」を   | 有効にする(推奨)                 |           |              |
|                               |                                  |                           |           | 確認画面へ進む      |

取得したドメイン名を「ドメイン名」に入力。

「無料独自 SSL を利用する(推奨)」と「高速化・アクセス数拡張機能"X アクセラレータ"を有効にする(推 奨)」については、チェックを入れたままにします。 確認画面へ進むをクリックします。

|           |       | -    |
|-----------|-------|------|
| <b>NX</b> | ィン    | REAL |
|           | 10000 |      |

■ 関連マニュアル

独自ドメイン設定の追加、削除を行うことができます。追加したドメイン設定を利用して、メールアカウントやFTPアカウ ントを作成することができます。

> ドメイン設定一覧 ▼ ドメイン設定追加

以下のドメイン設定を追加しますか?

| ドメイン名     | com   |      |
|-----------|-------|------|
| 無料独自SSL設定 | 追加    |      |
| Xアクセラレータ  | 有効にする |      |
|           | 戻る    | 追加する |

問題がなければ 追加する をクリックして完了です。

※既に登録済みのドメインやドメインを追加しないで X サーバー標準のドメインを利用する場合は、SSL 設定の必要がある場合があります。

この場合は、サーバーパネルから「ドメイン」→「SSL 設定」をクリックします。

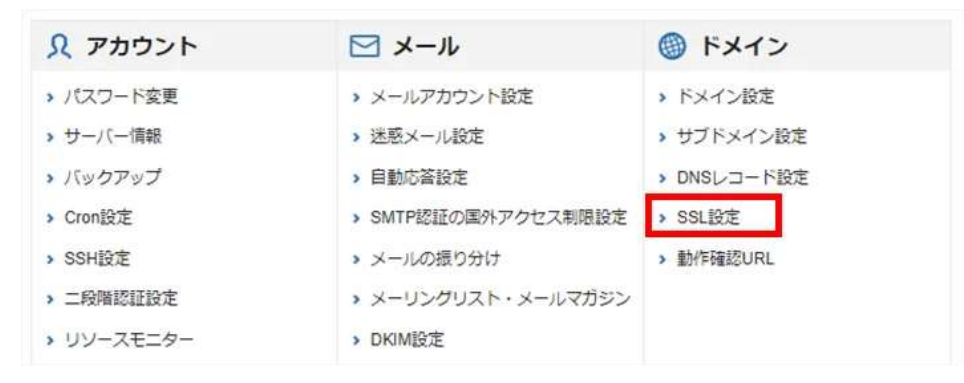

SSL 設定について、以降の手順についてはこちらに記載があります。

⇒ https://www.xserver.ne.jp/bizhp/homepage-https/#ssl-setting-later

次に設定したドメインに WorePress を設置します。

| 「WordPress」の | 「WordPress 簡単イン | ストール」 | をクリック | (下図の下音 | 部赤四角) |
|--------------|-----------------|-------|-------|--------|-------|
| 14           |                 |       |       |        |       |

| サーバーパネル                                    | L .        | 10                                                                                                    | / ☆パネルトップ ③う                                                                                                   | ?ニュアル © 旧デザインに切り替                                                                  |
|--------------------------------------------|------------|----------------------------------------------------------------------------------------------------|----------------------------------------------------------------------------------------------------|------------------------------------------------------------------------------------|
| アカウントデータ                                   | 6 <b>-</b> | <u>♪</u> アカウント                                                                                        | ≥ メール                                                                                                    | ドメイン                                                                               |
| トーバー番号<br>「利用プラン<br>Fr スク使用量<br>ごき容量       |            | <ul> <li>パスワード変更</li> <li>サーバー情報</li> <li>バックアップ</li> <li>Cron設定</li> </ul>                           | <ul> <li>&gt; メールアカウント設定</li> <li>&gt; 注惑メール設定</li> <li>&gt; 自動応答設定</li> <li>&gt; SMTP認証の国外アクセス制限設定</li> </ul> | <ul> <li>・ドメイン設定</li> <li>・サブドメイン設定</li> <li>・DNSレコード設定</li> <li>・SSL設定</li> </ul> |
| はファイル数<br>ドメイン<br>ビブドメイン                   | 0          | <ul> <li>&gt; SSH設定</li> <li>&gt; 二段階認証設定</li> <li>&gt; リソースモニター</li> </ul>                           | <ul> <li>・メールの振り分け</li> <li>・メーリングリスト・メールマガジン</li> <li>・ DKUM設定</li> </ul>                                     | → 動作確認URL                                                                          |
| メールアカウント<br>TPアカウント<br>MySQL<br>設定対象ドメインデー | 0          | <ul> <li>ホームページ</li> <li>アクセス制限</li> <li>エラーページ設定</li> </ul>                                          | ・ サブFTPアカウント設定           ・ FTP制限設定                                                                             | アクセス解析           > アクセス解析           > アクセスログ                                       |
| ドメイン:<br>サブドメイン                            |            | <ul> <li>MIME設定</li> <li>htaccess編集</li> <li>サイト転送設定</li> </ul>                                       | <ul> <li>データペース</li> <li>MySOL設定</li> </ul>                                                                    | <ul> <li>エラーロク</li> <li>(か) 高速化</li> <li>、Xアクセラレータ</li> </ul>                      |
| メールアカワント<br>FTPアカウント<br>設定対象ドメイン(          | •          | <ul> <li>アクセス把合設走</li> <li>CGIソール</li> <li>簡単インストール</li> <li>Webフォント設定</li> </ul>                     | <ul> <li>&gt; MySQL/(シタアップ</li> <li>&gt; MySQL復元</li> <li>&gt; phpmyadmin(MariaDB10.5)</li> </ul>              | <ul> <li>・ サーバーキャッシュ設定</li> <li>・ ブラウザキャッシュ設定</li> </ul>                           |
| 設定対象ドメイン 👻                                 | 建する        | → ads.txt設定                                                                                           | M PHP                                                                                                    | 🎯 セキュリティ                                                                           |
|                                            |            | <ul> <li>XPageSpeed設定</li> <li>WordPress</li> <li>WordPress簡単インストール</li> <li>WordPress簡単移行</li> </ul> | <ul> <li>&gt; PHP Ver切替</li> <li>&gt; php ini設定</li> </ul>                                                     | → WAF設定                                                                            |

## 次に設置するドメインを選択します。

| サーバーパネ                                                                                                    | n | 9~15-1                                                       | o: ()//#Ak+y≯ ⊕ 4=≥74 ()                        | 日デザインに知り替え |
|----------------------------------------------------------------------------------------------------|---|--------------------------------------------------------------|-------------------------------------------------|------------|
| アカウント                                                                                                    | ያ | ドメイン選択画面                                                     |                                                 |            |
| <ul> <li>パスワード変更</li> <li>サーバー価単</li> <li>パックアップ</li> <li>Cron設定</li> <li>SSH設定</li> <li>こ段構成目前現実</li> </ul>         |   | WordPressをインストールするドメインを進<br>OrBIAIBICIDIEIFIGI<br>ドメイン名<br>I | RUTCRENS<br>HIIIJIKILIMINIOIPIQIRIBITIVIVIWIXIV | )Z(日本田     |
| ↓                                                                                                    |   | ARRENT OF                                                    | ARTS ARTS                                       |            |
| <ul> <li>アクセス相談</li> <li>エラーページ設定</li> <li>MME設定</li> <li>. fracensi編集</li> <li>サイト転送設定</li> <li>アクセス拒否設定</li> </ul> |   |                                                              |                                                 |            |

ここで選択したドメインにて 例) test.com であれば

<u>https://test.com</u> や <u>https://test.com/test/</u> <u>https://test.com/test2/</u> などといった URL のブログを設置する ことができます。test.com より後ろの URL をあらかじめ決めておきましょう。

#### 次の画面で WordPress インストール を押して必要な事項を記入します。

| <ul> <li>設定対象ドメイン</li> </ul> | ◆ 変更                                                                                                    |
|------------------------------|----------------------------------------------------------------------------------------------------|
| (ージョン                        | WordPress 日本語版 6.2<br>※同バージョンのマイナーアップデートが公開されている場合は、自動で更新します。                                                   |
| ナイトURL ⑦                     | http://                                                                                                    |
| ブログ名 ⑦                       | サンプルホームページ                                                                                                    |
| ユーザー名 ⑦                      | sample-user                                                                                                    |
| パスワード ⑦                      | ·····                                                                                                    |
| メールアドレス ⑦                    | a distance of the second second second second second second second second second second second second second se |
| キヤッシュ自動削除                    | <ul> <li>ONにする</li> <li>OFFにする</li> </ul>                                                                       |
|                              | CronによってWordPressのキャッシュを一定間隔で削除します。                                                                             |
| データベース                       | ● 自動でデータベースを生成する ○ 作成済みのデータベースを利用する                                                                             |
|                              | WordPressに利用するデータベースの作成や設定が自動的に行われます。<br>※本機能を用いて生成されたデータベースに関する情報は、                                            |

- ・サイト URL /より右側の入力欄に先に決めた URL を記入します(空白でも構いません)
- ・ブログ名 サイト名のことです。あとから変更できます
- ・ユーザー名 ログイン ID になります 半角英数字で入力します
- ・パスワード ログインパスワードになります 半角英数字記号で入力します
- ・メールアドレス WordPress 管理用のメールアドレスです
- ・キャッシュ自動削除 そのまま「ON」にしてください
- ・データベース そのまま「自動でデータベースを生成する」にしてください
- 画像にはありませんがテーマは高機能で無料の Cocoon をお勧めします。
- ・テーマ Cocoon を選択してください

「確認画面へ進む」を押して確認後、「インストールする」でインストールが実行されます。

5 分ほど待つとインストール完了しますので、「インストールする」を押した後の画面に表示される「管理画面 URL」からログイン画面にアクセスできます。

管理画面 URL は設置したブログ URL のあとに/wp-admin/をつけてアクセスするとログイン画面になります。 例) <u>https://test.com/</u>の場合は <u>https://test.com/wp-admin/</u>

例) <u>https://test.com/test/</u>の場合は htpps://test.com/test/wp-admin/ となります。

以上で WordPress のインストールは完了となります。

◆カテゴリー設定やお勧めプラグインの設定については

こちらの資料をご覧になってください。

⇒ https://net0123club.net/fxcontents/namp.pdf

こちらも参考にしてください。

最初にするべき設定

⇒ https://www.xserver.ne.jp/bizhp/wordpress-initial-setting/

管理画面について

⇒ https://www.xserver.ne.jp/bizhp/wordpress-management-portal/

本マニュアルは著作権により保護されております。

著作者の許可なく複製・改変・配布などはできませんのでご注意ください。

## AI 自動投稿ツール・X 自動投稿ツールなどを無料配布中です

<u>ツールなど無料配布情報一覧 net0123club.net</u>